## Windows 11

## Installation ohne Microsoft Konto

Bei der Installation von Windows 11 Home ist die Registrierung mit einem Microsoft 365 Konto mittlerweilen zum Zwang geworden.

Diese kann aber mit einem kleinen Trick umgangen werden.

## Lösung

Sobald Sie aufgefordert werden, die Internetverbindung herzustellen drücken Sie die Tastenkombination:

Shift + F10

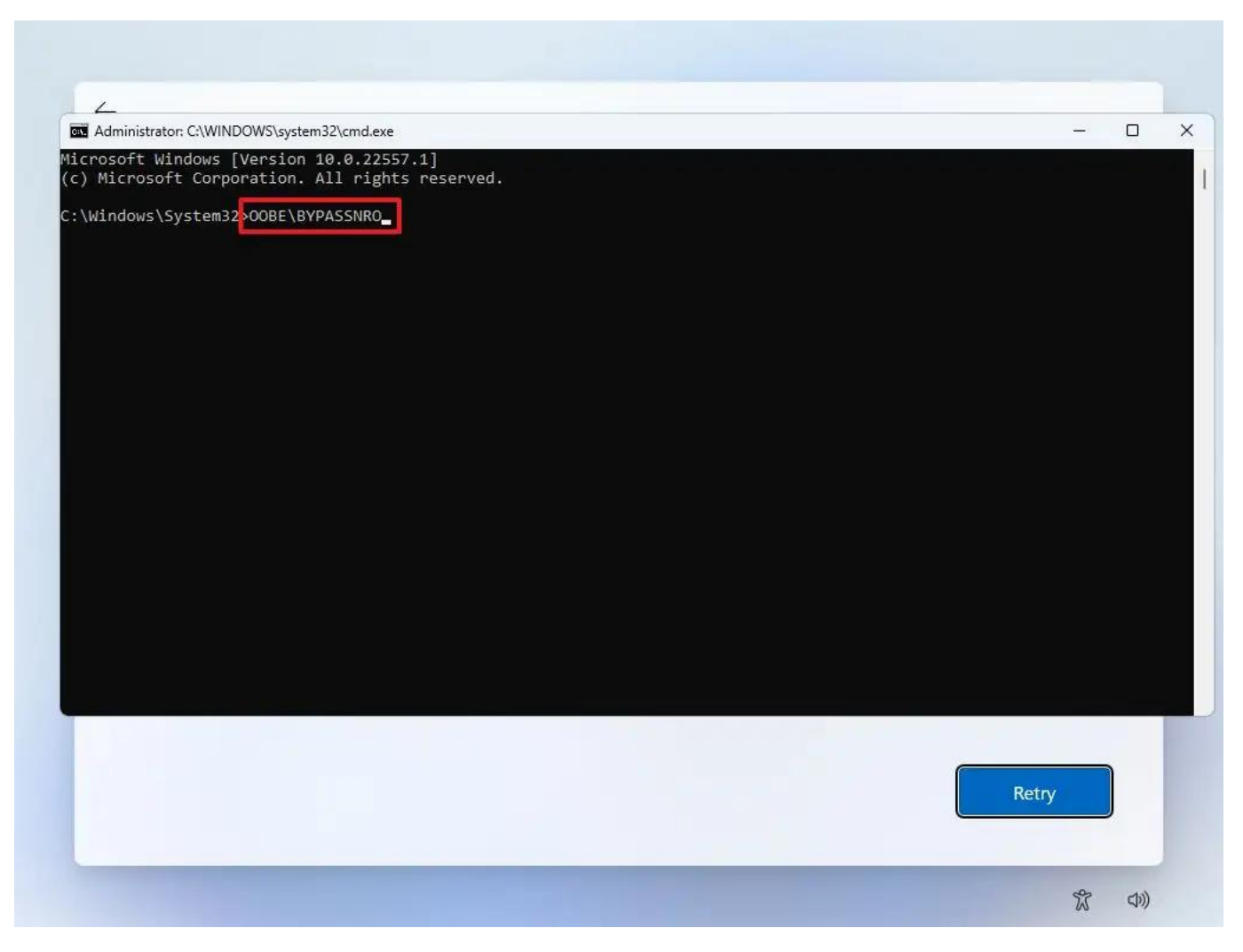

Es erscheint ein Eingabefenster. Tippen Sie da den folgenden Befehl ein:

oobe\bypassnro

Das Gerät wird neu starten und der Setup Prozess beginnt von vorne. Neu ist nun aber bei der Option "Ich habe kein Internet" beim Schritt "Mit dem Internet verbinden".

## Windows 11

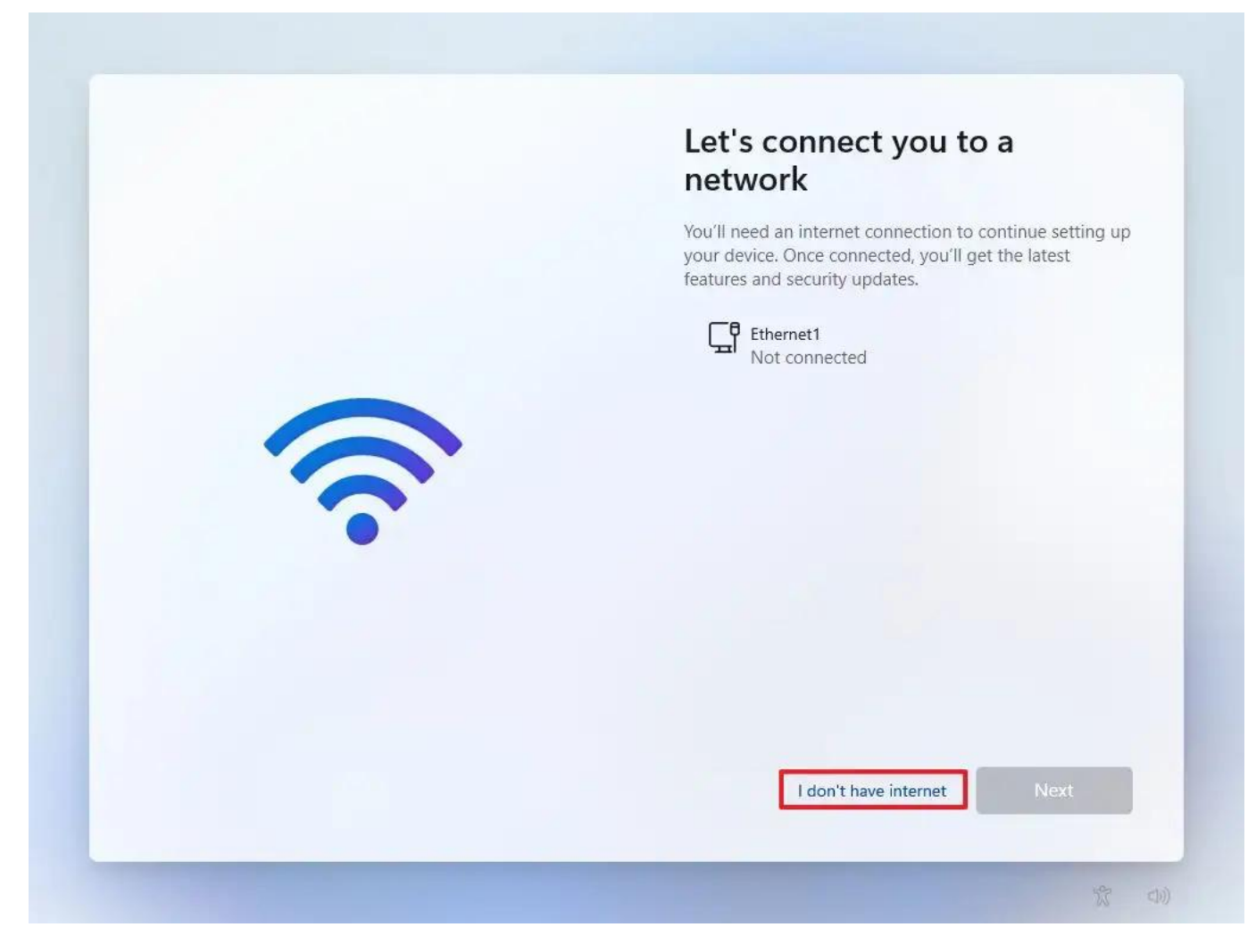

Damit können Sie nun den Registrierungszwang umgehen.

Eindeutige ID: #1027 Verfasser: Urs Kälin Letzte Änderung: 2023-03-03 13:44